# Investigando a los autores de un ataque de Phishing

Investigación de una URL maliciosa

El Hacker Ético

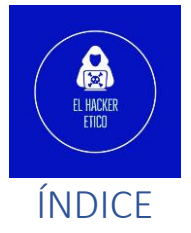

| Introducción                          | 2  |
|---------------------------------------|----|
| Comenzamos la investigación           | 2  |
| Análisis de la IP de origen           | 2  |
| Análisis del dominio                  | 4  |
| Análisis de certificados              | 6  |
| Análisis del sitio web                | 7  |
| Listado de directorios                | 8  |
| Interacción con el sitio web          | 9  |
| Investigando el kit de Phishing       | 10 |
| Investigando a los actores maliciosos | 12 |
| IOCs                                  | 19 |

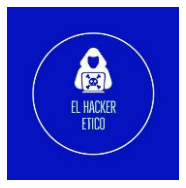

## Investigando a los autores de un ataque de Phishing

#### Introducción

Investigación rápida sobre un nuevo intento de estafa mediante la técnica de phishing contra la empresa de electrónica Union Bank of the Philippines.

Se envían mensajes maliciosos desde números disponibles en webs de números de teléfonos temporales, que contienen un enlace a un dominio que está alojada en un servidor con IP 125.212.243.110. El dominio en cuestión es <u>https://www.bambooedu.vn/support/</u>

#### Comenzamos la investigación

#### Análisis de la IP de origen

La URL que estamos investigando, se encuentra alojada en un servidor con IP 125.212.243.110. Vamos a comenzar analizando la reputación y relacionados de esta IP.

Podemos comenzar con la herramienta URL IP LOOKUP.

| - High Risk<br>Request an IP threat status change | Since one IF<br>content host<br>reputation s | P address may host multiple sites<br>ted on this IP may have a differen<br>score than for the IP. |
|---------------------------------------------------|----------------------------------------------|---------------------------------------------------------------------------------------------------|
|                                                   |                                              |                                                                                                   |
|                                                   | Show content                                 | t data for this IP                                                                                |
|                                                   | IP Database Version: 1                       | 1.4466 - Last Updated: 10/20/2022 14                                                              |
| <sup>9</sup> Threat Analysis                      |                                              |                                                                                                   |
| Threat Found                                      |                                              |                                                                                                   |

Ya tenemos los primeros indicios de peligrosidad de esa IP relacionados con temas de Phishing. También sabemos datos como la localización de esa IP y a que organización pertenece.

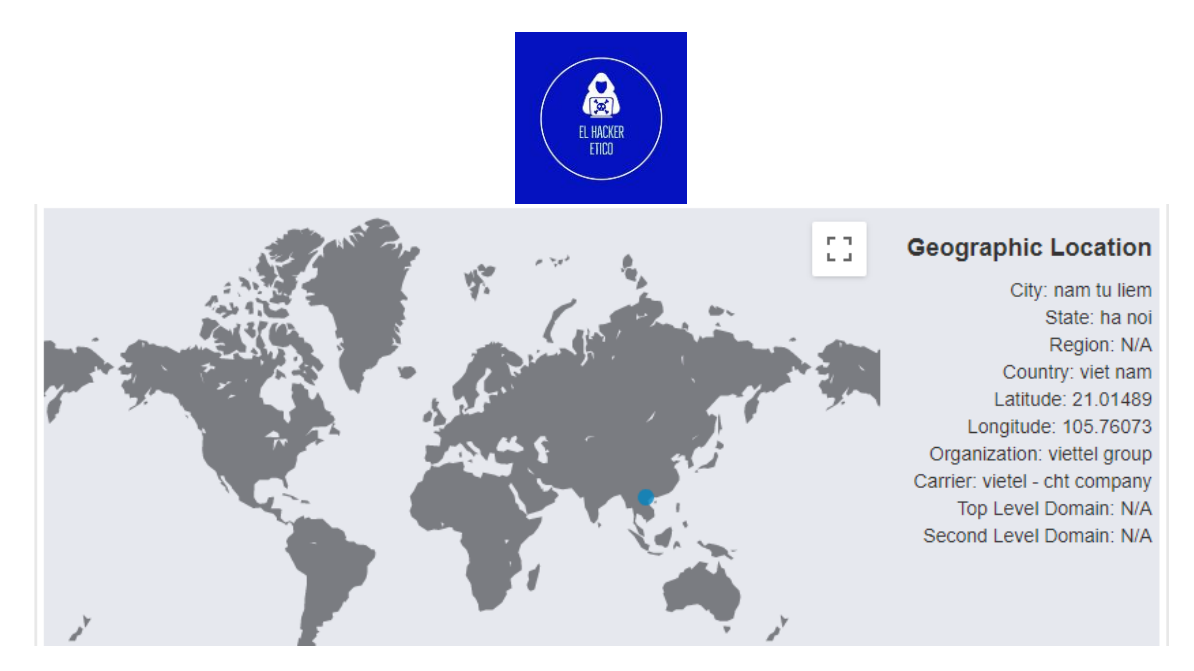

Vamos a Virus Total, a ver qué información podemos extraer.

| $\bigcirc$          | (i) 10+ detected files communicating with this IP address |
|---------------------|-----------------------------------------------------------|
| /94                 | 125.212.243.110 (125.212.192.0/18)                        |
| ?                   | AS 38731 ( CHT Compamy Ltd )                              |
| × Community Score V |                                                           |

En principio, Virus Total no relacionan a esta IP con temas relacionados con ciberdelincuencia. Pero si, cambiamos de vista.

| Communicating Files | 5 (134) 🕕           |                  |                                                                      |
|---------------------|---------------------|------------------|----------------------------------------------------------------------|
| Scanned             | Detections          | Туре             | Name                                                                 |
| 2022-05-10          | 17 / 68             | Win32 EXE        | testpdf.exe                                                          |
| 2022-05-11          | 7 / 68              | Win32 EXE        | test.exe                                                             |
| 2022-05-04          | <mark>9</mark> / 67 | Win32 EXE        | testpdf.exe                                                          |
| 2022-05-28          | 36 / 69             | Win32 EXE        | test.exe                                                             |
| 2020-12-09          | 46 / 63             | MS Word Document | LIST.doc                                                             |
| 2022-05-09          | 18 / 67             | Win32 EXE        | testpdf.exe                                                          |
| 2022-05-04          | 15 / 66             | Win32 EXE        | testpdf.exe                                                          |
| 2022-05-13          | 9 / 68              | Win32 EXE        | dulieu.exe                                                           |
| 2021-03-26          | 38 / 63             | MS Word Document | 10b8a4a97deaf7020a672d8a8e05bcf2af85623d72302baa0c60e8055a281bd8     |
| 2022-05-13          | 14 / 68             | Win32 EXE        | dulieu.exe                                                           |
| 2022-05-21          | 23 / 61             | Win32 EXE        | test.exe                                                             |
| 2022-05-04          | 16 / 65             | Win32 EXE        | testpdf.exe                                                          |
| 2022-05-04          | 16 / 66             | Win32 EXE        | testpdf.exe                                                          |
| 2022-05-12          | 10 / 68             | Win32 EXE        | test.exe                                                             |
| 2017-12-20          | 54 / 68             | Win32 EXE        | English Vocabulary Software Free.exe                                 |
| 2022-05-18          | 11 / 57             | Win32 EXE        | test.exe                                                             |
| 2022-05-13          | 13 / 68             | Win32 EXE        | dulieu.exe                                                           |
| 2022-07-31          | 44 / 61             | MS Word Document | 2c343ce115f0677eaf8c26f14fa357c30131562c5a1c7f73da0adf5ce7b35b36.bin |
| 2022-05-18          | 23 / 59             | Windows shortcut | 2c3d8ea52607e5d09c780f02e9030b4902956fe4702cf82598183b264d7869ec     |
| 2022-05-22          | 33 / 68             | Win32 EXE        | 2d7f4f330c7b40f32553385c83670fb1c88aa47de213a1142f957eb090616c1d.exe |

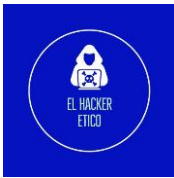

Vemos que desde esta IP se han propagado hasta 134 archivos diferentes de dudosa legitimidad. Si analizamos uno a uno cada uno de estos archivos, vemos que la mayoría son malware de tipo Troyano.

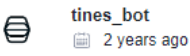

#emotet
This IOC was found in a paste: https://pastebin.com/cuFt10mu with the title "Emotet\_Doc\_out\_2020-10-21\_13\_54.txt" by paladin316

For more information, or to report interesting/incorrect findings, contact us - bot@tines.io

Esta IP la podemos encontrar en una lista de IOCs relacionada con el troyano bancario Emotet.

#### Análisis del dominio

Comenzamos analizando los registros whois del dominio bambooedu.vn.

| – Domain Profile                                                                                                    |                                                                                                    |     |
|----------------------------------------------------------------------------------------------------|----------------------------------------------------------------------------------------------------|-----|
| Registrar Status                                                                                                    | taken                                                                                                    |     |
| Name Servers                                                                                                    | NS1.INET.VN (has 97,521 domains)<br>NS2.INET.VN (has 97,521 domains)                                                                                                    | 4   |
| Tech Contact                                                                                                    | -                                                                                                    |     |
| IP Address                                                                                                    | 125.212.243.110 - 265 other sites hosted on this server                                                                                                    | e + |
| IP Location                                                                                                    | 🌠 - Ha Noi - Nam Tu Liem - Viettel Group                                                                                                    |     |
| ASN                                                                                                    | 🌠 AS38731 VTDC-AS-VN Vietel - CHT Compamy Ltd, VN (registered Sep 14, 2007)                                                                                                    |     |
| Hosting History                                                                                                    | 1 change on 2 unique name servers over 3 years                                                                                                    | e + |
| - Website                                                                                                    |                                                                                                    |     |
| Website Title                                                                                                    | 🌛 500 SSL negotiation failed:                                                                                                    | e + |
| Response Code                                                                                                    | 500                                                                                                    |     |
| Whois Record ( las                                                                                                    | t updated on 2022-10-20 )                                                                                                    |     |
| <pre>% NOTE: The re<br/>% record<br/>% repres<br/>% inform<br/>domain: bamboo<br/>status: taken<br/>nameserver: no<br/>nameserver: no</pre> | egistry for this domain name does not publish ownership<br>ds (whois records) in the standard format. This data<br>sents the most likely status of the domain based on<br>mation provided by the Internet's domain name servers (DNS).<br>pedu.vn<br>s1.inet.vn<br>s2.inet.vn |     |

% For more information, please visit http://www.vnnic.net.vn

El dominio no tiene información publicada en los registros de Whois. ¿Sospechoso? En los registros históricos tampoco hay registrada información sobre el dominio.

Vamos con la URL.

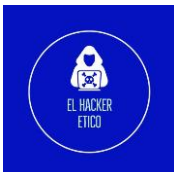

**Report Summary** 

| Website Address     | Bambooedu.vn                                   |
|---------------------|------------------------------------------------|
| Last Analysis       | 14 days ago   C Rescan                         |
| Detections Counts   | 0/43                                           |
| Domain Registration | Unknown                                        |
| Domain Information  | A WHOIS Lookup   DNS Records   Ping            |
| IP Address          | 125.212.243.110 Find Websites   IPVoid   Whois |
| Reverse DNS         | Unknown                                        |
| ASN                 | AS38731 CHT Compamy Ltd                        |
| Server Location     | (VN) Vietnam                                   |
| Latitude\Longitude  | 10.822 / 106.626 <b>9</b> <u>Google Map</u>    |
| City                | Ho Chi Minh City                               |
| Region              | Ho Chi Minh                                    |

En principio parece un sitio web legítimo. El siguiente paso, será investigarlo en la herramienta online Virus Total.

| Security Vendors' Analysis 🕕 |             |         |              |
|------------------------------|-------------|---------|--------------|
| BitDefender                  | () Phishing | CRDF    | () Malicious |
| CyRadar                      | ① Malicious | G-Data  | () Phishing  |
| Abusix                       | ⊘ Clean     | Acronis | 🕢 Clean      |

Tenemos resultados. Es un sitio web utilizado en temas relacionados con campañas de Phishing. Pero no aporta más información relevante.

El siguiente paso, urlscan.io.

### www.bambooedu.vn

125.212.243.110 **\*** Malicious Activity!

URL: https://www.bambooedu.vn/support/

#### urlscan.io Verdict: Potentially Malicious 😯

Targeting these brands: Discussion Bank of the Philippines (Banking)

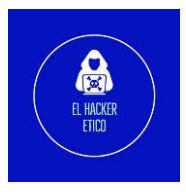

#### Análisis de certificados

Otra información que puede ser útil es verificar los certificados de seguridad. Todos los sitios web destinados a fines maliciosos no disponen de conexión HTTPS, pero cada vez se está extendiendo más su uso, a razón que aparecen entidades que generan estos certificados de forma gratuita o a muy bajo coste.

A través de estos certificados podemos obtener información muy interesante como veremos a continuación.

| Connection security for www.bambooedu.vn   |
|--------------------------------------------|
| A You are securely connected to this site. |
| Verified by: Let's Encrypt                 |
| More Information                           |

Por ejemplo, esta web que está realizando una suplantación de identidad a la entidad Union Bank of the Philippines dispone de conexión https con certificado emitido por Let´s Encrypt.

| ۵                                                                                    | Page                                                                  | Info — https://w                                                          | ww.bambooedu                                                   | .vn/support                                          | /veri.php                                            | $\bigcirc \bigcirc \bigotimes$                                                   |
|--------------------------------------------------------------------------------------|-----------------------------------------------------------------------|---------------------------------------------------------------------------|----------------------------------------------------------------|------------------------------------------------------|------------------------------------------------------|----------------------------------------------------------------------------------|
| General                                                                              | 🝺<br><u>M</u> edia                                                    | <mark>₽</mark> ermissions                                                 | Security                                                       |                                                      |                                                      |                                                                                  |
| Website Id<br>Website:<br>Owner:                                                     | <b>entity</b><br>www.t<br>This w                                      | oambooedu.vn<br>ebsite does no                                            | t supply owne                                                  | ership info                                          | ormation.                                            |                                                                                  |
| Verified by:                                                                         | Let's E                                                               | ncrypt                                                                    |                                                                |                                                      |                                                      | <u>V</u> iew Certificate                                                         |
| Expires on:                                                                          | Decem                                                                 | nber 28, 2022                                                             |                                                                |                                                      |                                                      |                                                                                  |
| Privacy & H<br>Have I visite<br>Is this webs<br>computer?                            | <b>listory</b><br>ed this we<br>site storin                           | ebsite prior to t<br>ig information                                       | today?<br>on my                                                | No<br>No                                             | <u>C</u> lear C                                      | ookies and Site Data                                                             |
| Have I save                                                                          | d any pas                                                             | swords for this                                                           | s website?                                                     | No                                                   | Vie <u>v</u>                                         | <u>v</u> Saved Passwords                                                         |
| Technical I<br>Connection<br>The page ye<br>Encryption<br>between co<br>across the p | Details<br>Encrypte<br>ou are vie<br>makes it<br>omputers<br>network. | ed (TLS_AES_1;<br>wing was encr<br>difficult for una<br>. It is therefore | 28_GCM_SHA<br>ypted before  <br>authorized pe<br>unlikely that | 256, 128 t<br>being tran<br>ople to vie<br>anyone re | bit keys, 1<br>asmitted a<br>ew inforn<br>ad this pa | FLS 1.3)<br>over the Internet.<br>nation traveling<br>age as it traveled<br>Help |

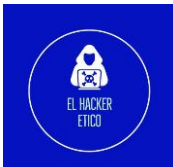

| Subject Name<br>Common Name | bambooedu.vn                                                            |
|-----------------------------|-------------------------------------------------------------------------|
|                             |                                                                         |
| Issuer Name                 |                                                                         |
| Country                     | US                                                                      |
| Organization                | Let's Encrypt                                                           |
| Common Name                 | R3                                                                      |
| Validity                    |                                                                         |
|                             |                                                                         |
| Not Before                  | Thu, 29 Sep 2022 10:05:24 GMT                                           |
| Not After                   | Wed, 28 Dec 2022 10:05:23 GMT                                           |
| Subject Alt Names           |                                                                         |
| DNS Name                    | bambooedu.vn                                                            |
| DNS Name                    | www.bambooedu.vn                                                        |
| Public Key Info             |                                                                         |
| Algorithm                   | RSA                                                                     |
| Key Size                    | 2048                                                                    |
| Exponent                    | 65537                                                                   |
| Modulus                     | E4:92:74:09:62:EF:93:84:F1:3F:F2:BF:39:3D:DC:70:7B:6C:3A:20:8C:B0:68:BA |
| Miscellaneous               |                                                                         |
| Serial Number               | 04:45:24:04:7C:33:6E:E4:C6:6D:7D:45:56:A0:B0:76:D4:46                   |
| Signature Algorithm         | SHA-256 with RSA Encryption                                             |
| Version                     | 3                                                                       |
| Download                    | PEM (cert) PEM (chain)                                                  |

Otra información interesante que se puede extraer a través de los certificados son los dominios que comparten certificados, sus huellas digitales...

Con esta información también podemos realizar la siguiente búsqueda en Shodan:

ssl.cert.serial:044524047C336EE4C66D7D4556A0B076D446

Pero no obtenemos resultados relacionados.

#### Análisis del sitio web

A continuación, vemos una captura del sitio web, donde tenemos un formulario de inicio de sesión (método phishing más común).

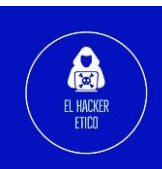

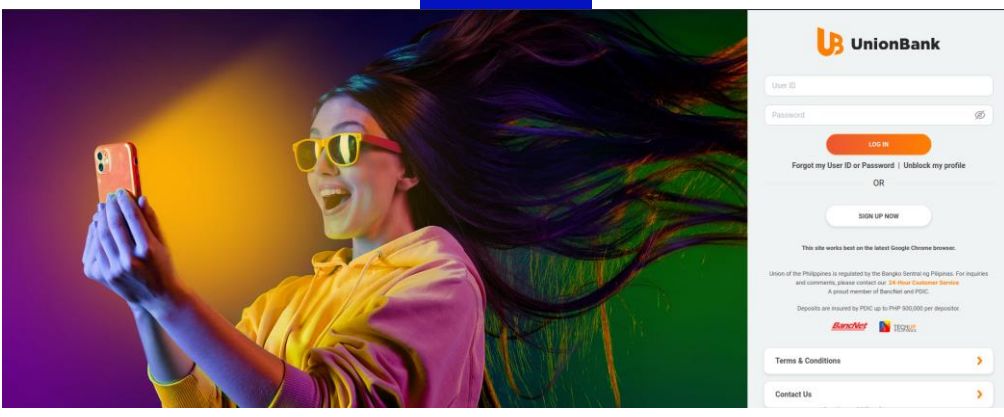

#### Listado de directorios

Vamos a realizar una enumeración de directorios, que nos puede aportar gran cantidad de información muy interesante. Para a utilizar dirsearch para ello, aunque sirve cualquier herramienta de enumeración de directorios.

| (_   ) (/_(_  _(_ )) v0.4.2                                                                  |
|----------------------------------------------------------------------------------------------|
| Extensions: php, aspx, jsp, html, js   HTTP method: GET   Threads: 30   Wordlist size: 11425 |
| Output File: /home/osint/.dirsearch/reports/www.bambooedu.vn/22-10-17_13-44-01.txt           |
| Error Log: /home/osint/.dirsearch/logs/errors-22-10-17_13-44-01.log                          |
| Target: https://www.bambooedu.vn/                                                            |
| [13:44:05] Starting:                                                                         |
| [13:44:23] 200 - 🛛 4KB - /wp-login.php                                                       |
| [13:44:51] 200 - 7KB - /readme.html                                                          |
| [13:45:34] 200 - 19KB - /license.txt                                                         |
| [13:45:55] 200 - 537B - /robots.txt                                                          |
| [13:46:04] 200 - 547KB - /support.zip                                                        |

Hay un archivo zip que se llama igual que el directorio donde se almacena el Phishing. Vamos a ver el contenido.

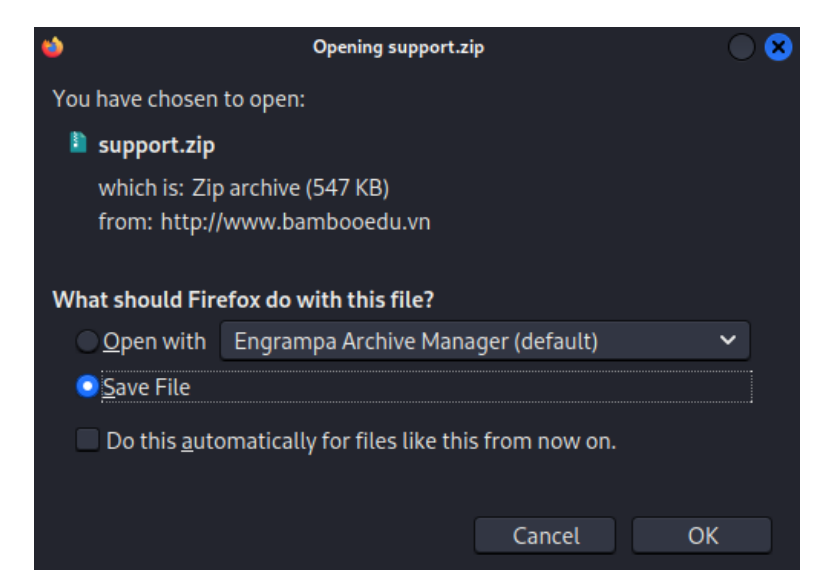

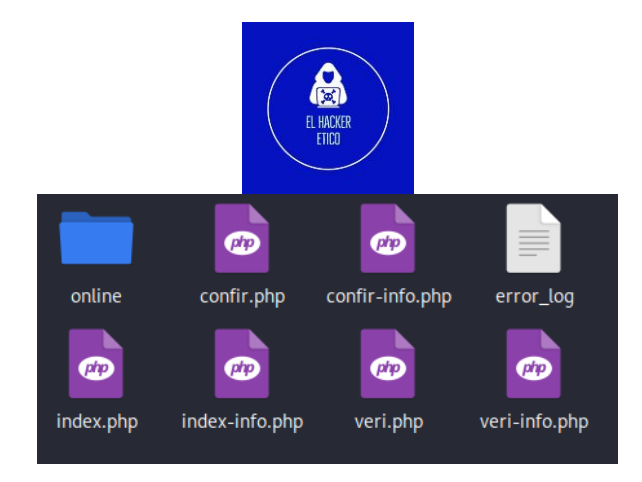

Parece un kit de Phishing. Más adelante analizaremos su contenido.

#### Interacción con el sitio web

Vamos a iniciar las herramientas para desarrolladores y al mismo tiempo vamos a introducir unas credenciales al azar para ver el comportamiento.

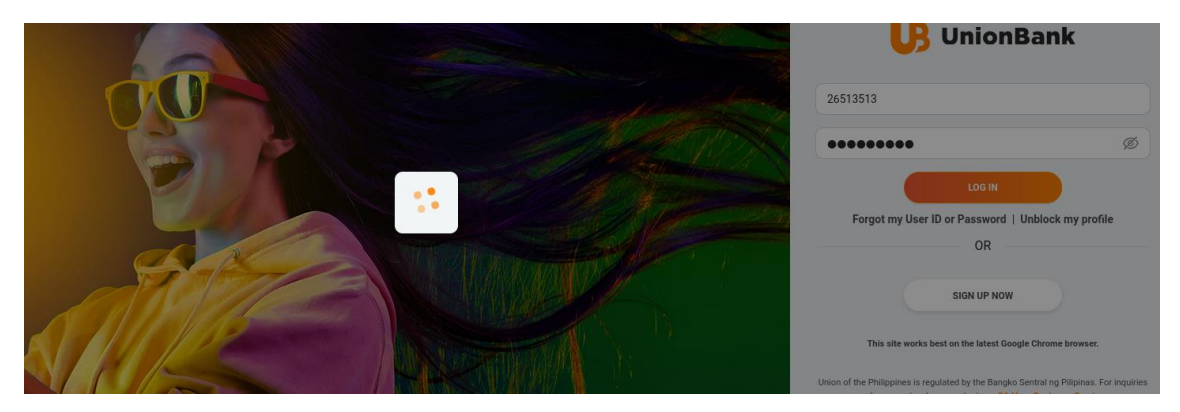

Posteriormente, pide un número de teléfono para enviarnos el código seguro de validación.

| UnionBank                                                                                                    |
|----------------------------------------------------------------------------------------------------|
| Verify your mobile number                                                                                                    |
| 45784614358                                                                                                    |
| SEND OTP                                                                                                    |
| This site works best on the latest Google Chrome browser.                                                                                                    |
| Union of the Philippines is regulated by the Bangko Sentral ng Pilipinas. For inquiries<br>and comments, please contact our <b>24-Hour Customer Service</b><br>A proud member of BancNet and PDIC. |
| Deposits are insured by PDIC up to PHP 500,000 per depositor.                                                                                                    |
| BancNet MEGNVS                                                                                                    |
| Terms & Conditions                                                                                                    |

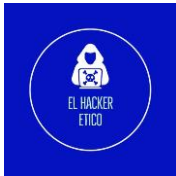

Todos los códigos OTP que introduzcamos serán inválidos, pero ya tendrán las credenciales.

#### Investigando el kit de Phishing

Vamos a analizar el el kit de Phishing para ver si podemos encontrar información interesante.

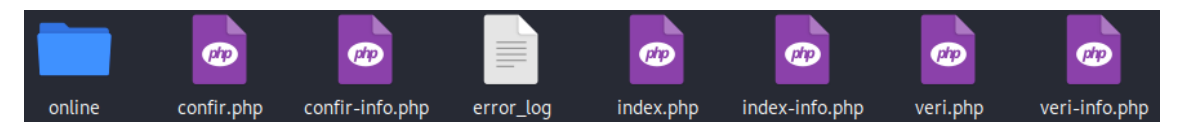

La carpeta online contiene los archivos que dan realismo al Phishing (HTML, CSS...) Los archivos PHP en imagen son los encargados del tratamiento de las credenciales que el usuario introduce por la web.

El archivo index.php es la vista principal del sitio web, donde se van a pedir las credenciales de inicio de sesión del usuario.

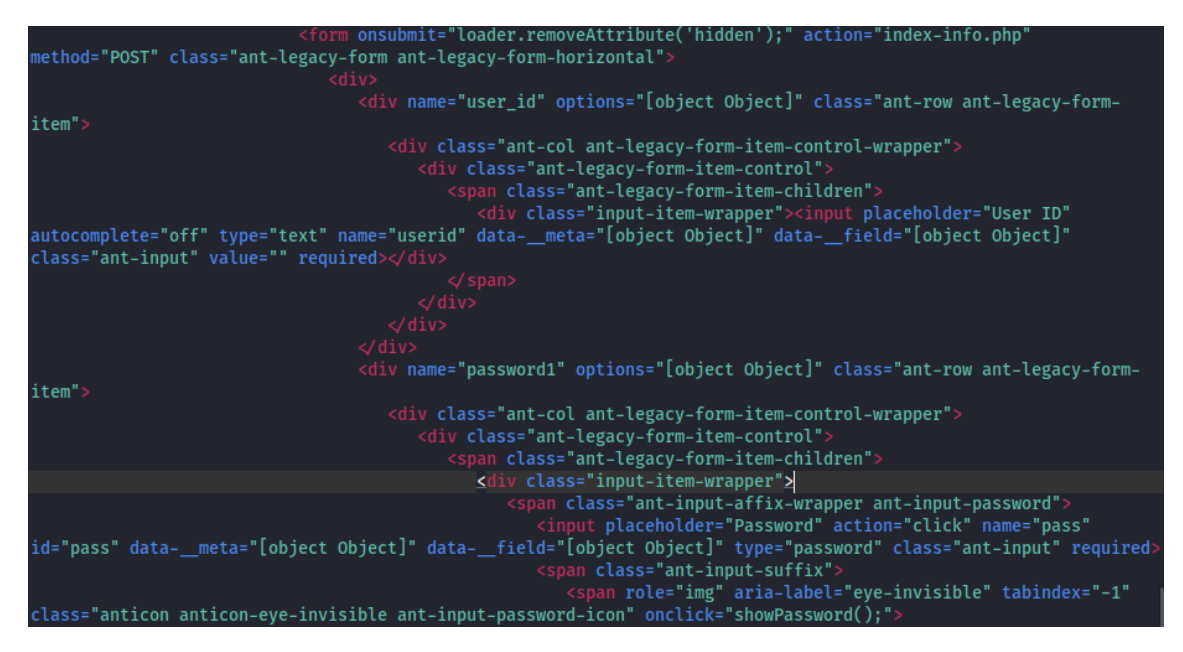

La información de las credenciales se envía al archivo index-info.php

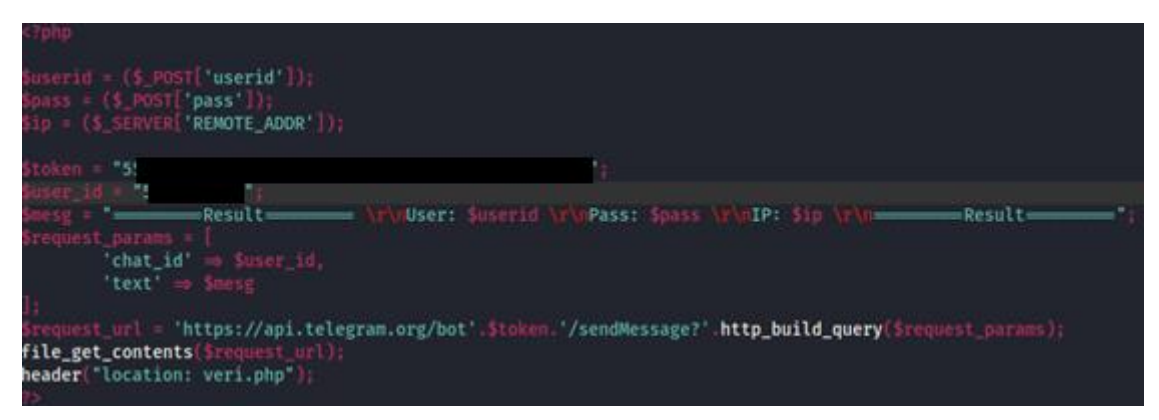

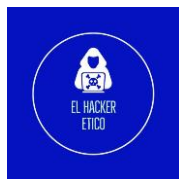

Vemos los datos del usuario y el Bot de Telegram donde serán enviadas cada una de las credenciales que sean capturadas.

El siguiente paso será pedirnos el número de teléfono para enviarnos el código OTP. Eso se realiza en el archivo veri.php

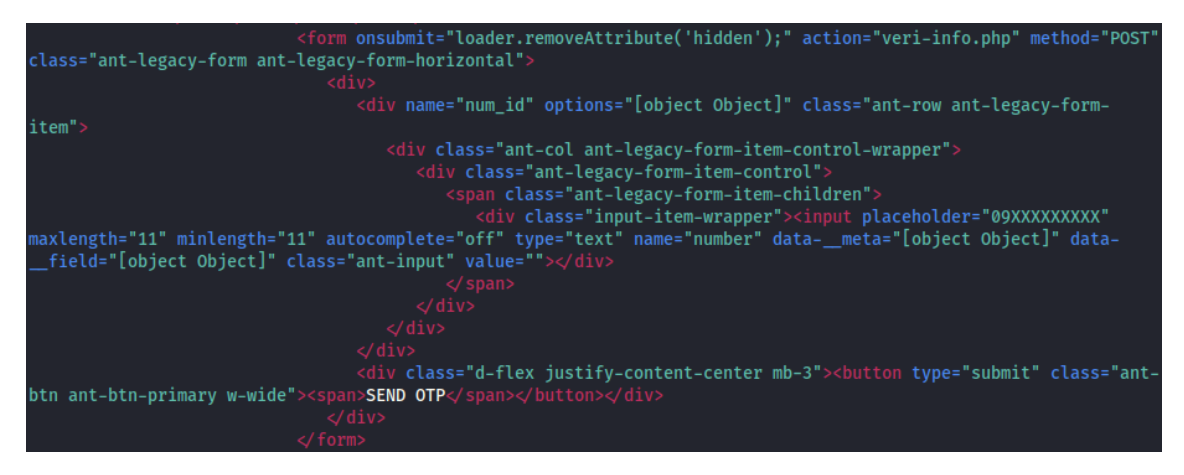

Envía el número de teléfono al archivo veri-info.php

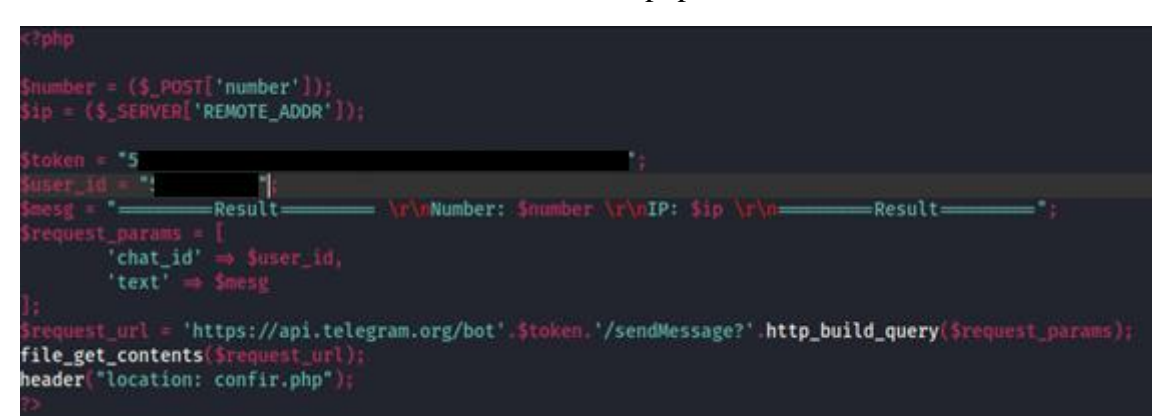

Próximo paso, archivo confir.php. Aquí es donde nos pedirá el código OTP que nos han enviado al número de teléfono anterior.

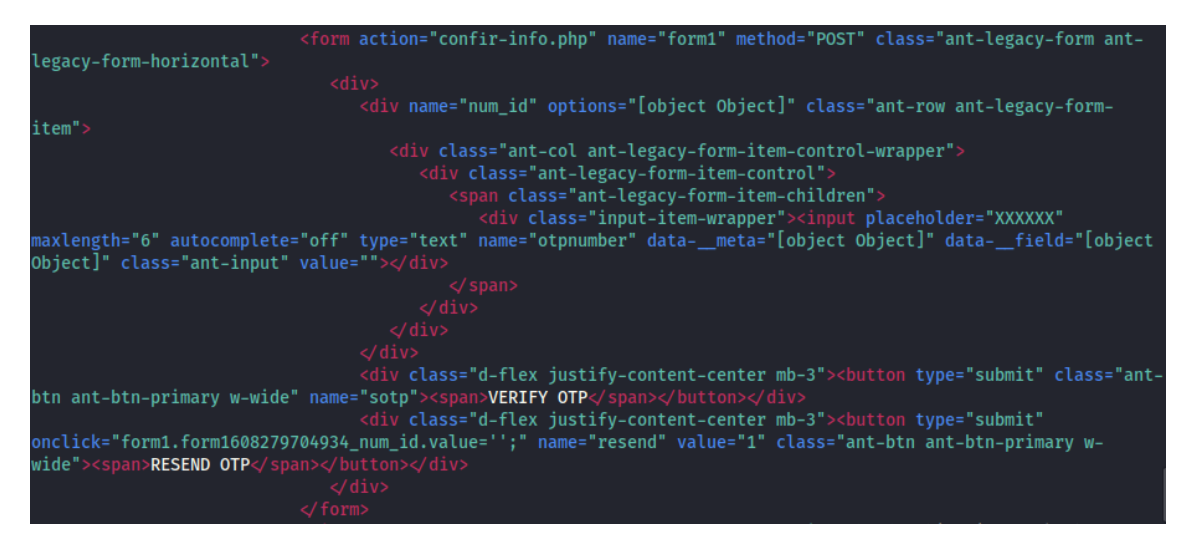

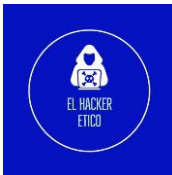

Llegamos a la última fase, archivo confir-info.php. Aquí se comprobará que el código OTP es correcto.

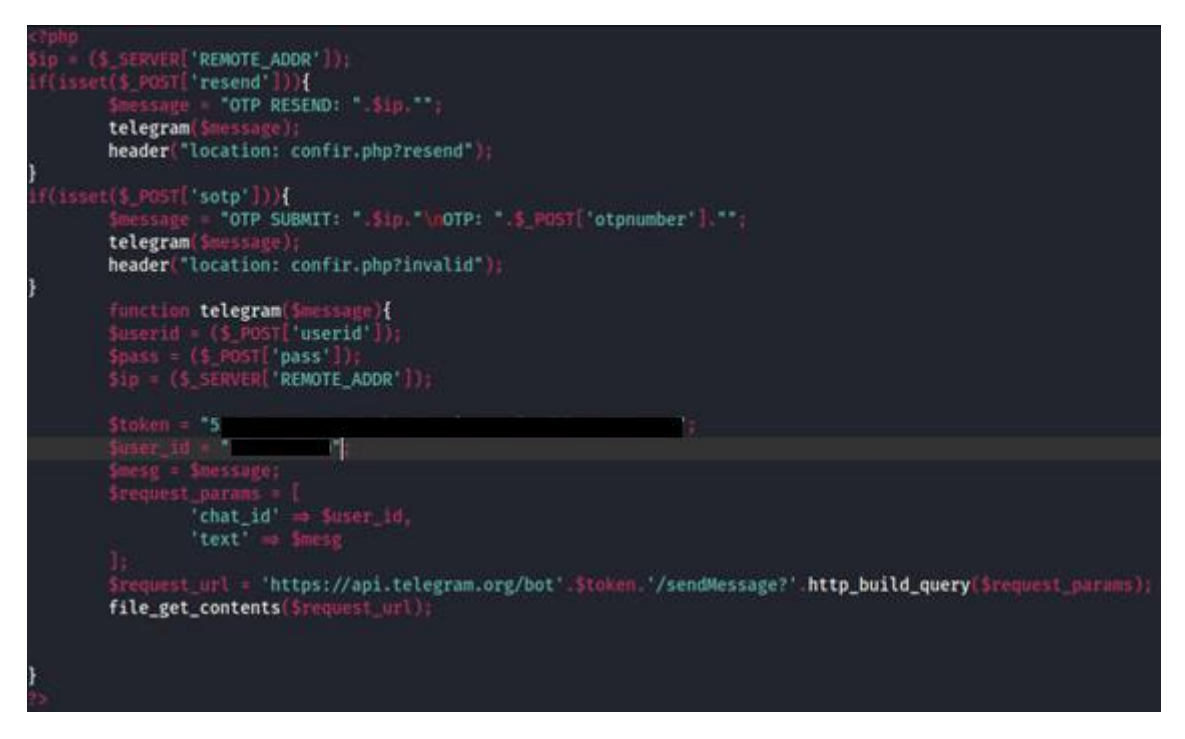

#### Investigando a los actores maliciosos

Al analizar el archivo veri-info.php, podemos ver la siguiente información interesante.

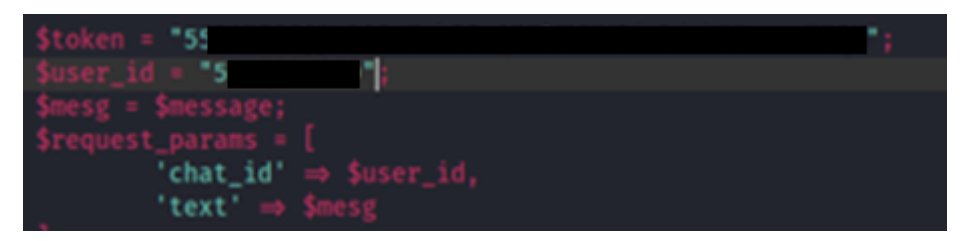

Hay varias formas con las que los ciberdelincuentes envían las credenciales capturadas. Algunas de ellas son, a través de emails o mediante el uso de bots de Telegram, como es este caso. Para ello, es necesario el token del bot de Telegram y la ID de un usuario.

Utilizando el siguiente <u>script</u> desarrollado en Python, podemos obtener el perfil del usuario de Telegram que está ejecutando este Phishing.

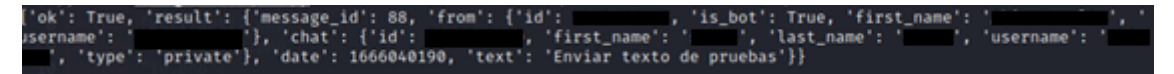

Tendriamos la ID y el nombre del usuario que ejecuta el ataque de Phishing.

- Bot de Telegram: <u>https://t.me/\*\*\*\*</u>

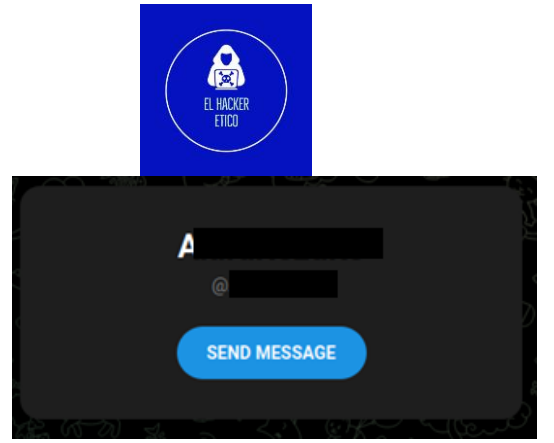

- Usuario de Telegram: <u>https://t.me/\*\*\*\*</u>

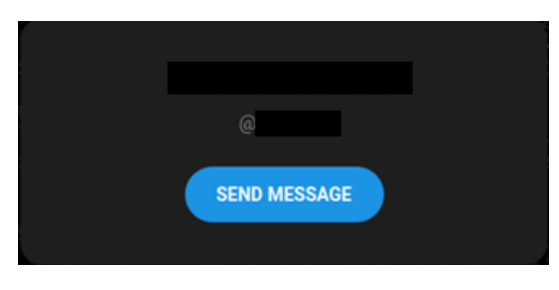

Pero después de realizar tareas de OSINT con el nombre de usuario encontrado, no localizamos información interesante. Después de varios días, estas cuentas de Telegram ya no existen, lo que nos puede indicar que solo se crean para ejecutar la estafa.

El siguiente vector de búsqueda lo encontramos en otro archivo.

| php<br /*               |      |
|-------------------------|------|
| UnionBank Scam Page     | 2020 |
| CODED BY                |      |
| */                      |      |
| \$sms='1';              |      |
| <pre>\$error='1';</pre> |      |
|                         |      |

Vamos a ver si encotramos información de este usuario. Vamos a ello.

- Perfil GitHub: <u>https://github.com/\*\*\*\*</u>

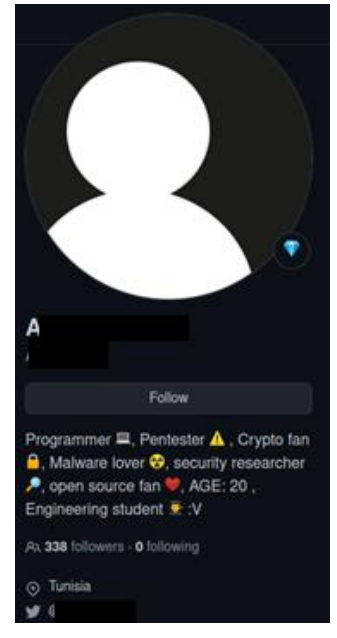

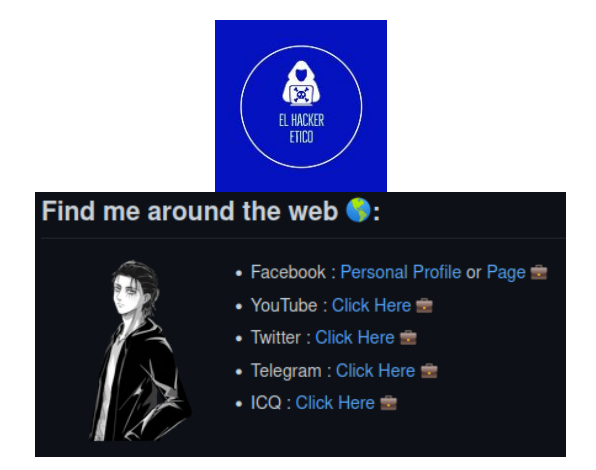

Vamos a investigar cada uno de los perfiles que hemos encontrado en esta cuenta de GitHub.

- YouTube: <u>https://www.youtube.com/c/\*\*\*\*/featured</u>

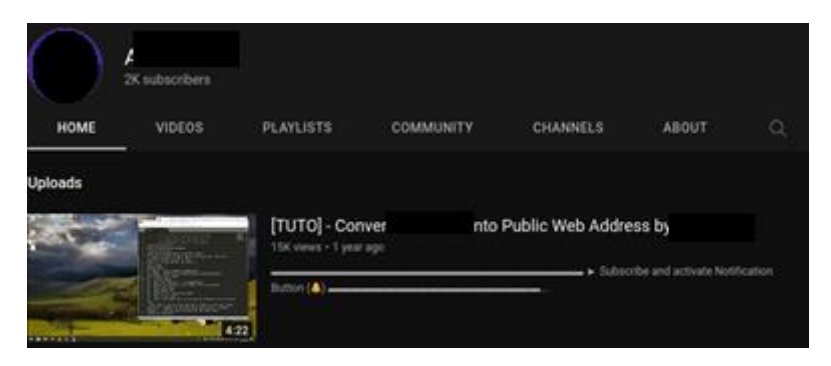

- Twitter: <u>https://twitter.com/\*\*\*\*</u>

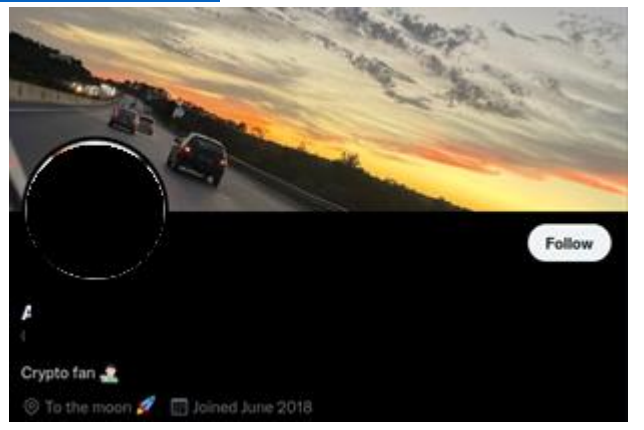

- Telegram: <u>https://t.me/\*\*\*\*</u>

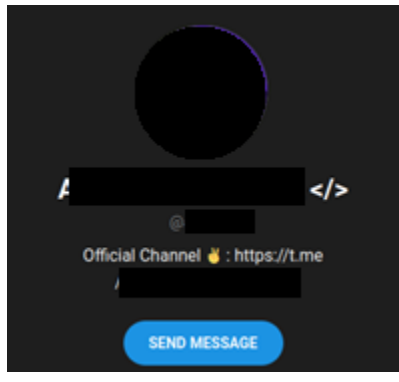

- Telegram: <u>https://t.me/\*\*\*\*</u>

| EL HACKER<br>ETIDO    |              |
|-----------------------|--------------|
|                       |              |
| 4                     |              |
| 2 810 su              | bscribers    |
| Official              | Channel !    |
| For more              | Info : ৬🗯    |
| [+] Telegram acc      | count : @    |
| [+] My official email | @gmail.com   |
| [+] My youtu          | be Channel : |
| VIEW IN T             | ELEGRAM      |
| Preview               | channel      |

- ICQ: <u>https://icq.im/\*\*\*\*</u>

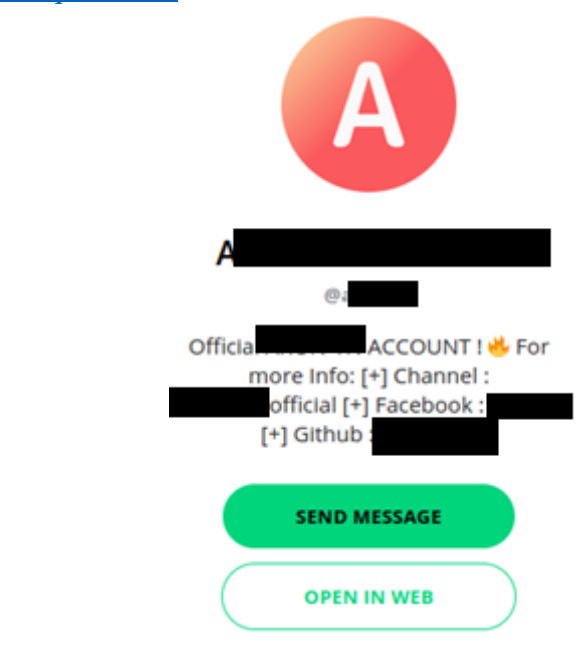

- Facebook: https://www.facebook.com/people/\*\*\*\*/

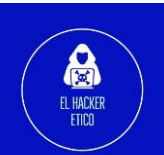

|                                  | <pre>coptions (pisple(); (sopp['dbs.options'] = Snam (sopp['dbs.default'] = Sopp['db.confis (sopp['dbs.confis smanager = Sopp['dbs.confis smanager = Sopp['dbs.confis s</pre> |
|----------------------------------|----------------------------------------------------------------------------------------------------|
| Publicaciones Información Fol    | ) Starter (Sname) or ivertimeter<br>sta • 2 seguidos<br>tos Videos                                                                                                    |
| Información                      | Categoría                                                                                                    |
| Información básica y de contacto | Empresa de tecnología de la información                                                                                                    |
| Transparencia de la página       | Información de contacto                                                                                                    |

- Facebook: <u>https://www.facebook.com/\*\*\*\* /</u>

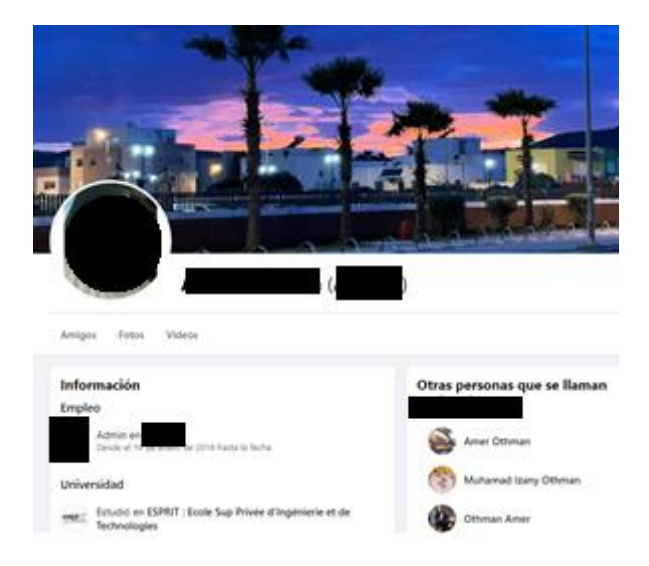

También podemos extraer información del perfil de GitHub utilizando nuestro script githubscraper

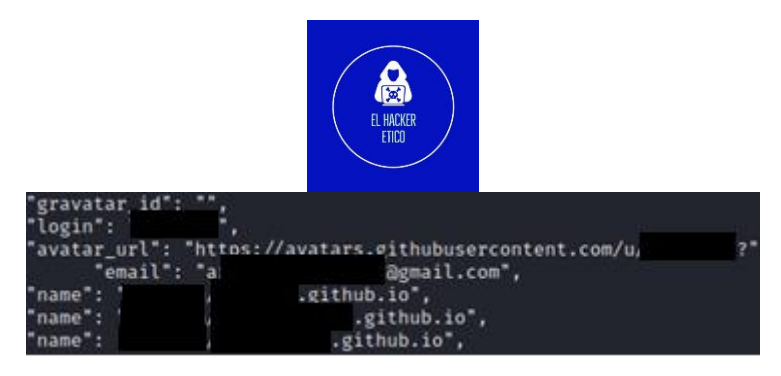

Tenemos tres sitios web, de los cuales dos de ellos no funcionan. Vamos a buscar información interesante en el dominio <u>http://\*\*\*\*.github.io/</u>

Encontramos otra cuenta de GitHub: <u>https://github.com/\*\*\*\*</u>

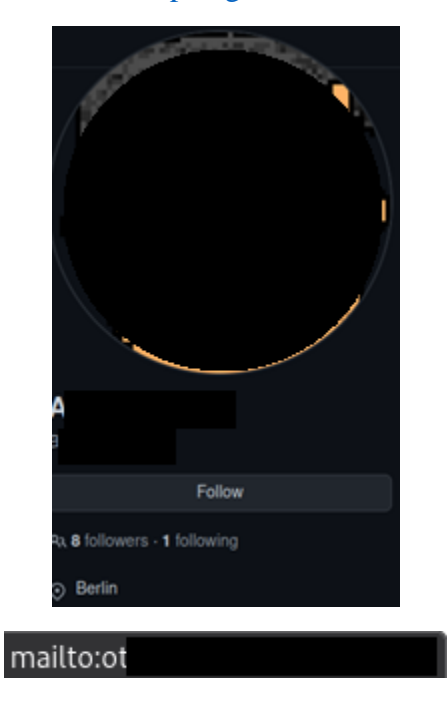

Encontramos otra dirección email que no teniamos registrada hasta ahora. Vamos a imvestigarla utilizando Maltego.

Maltego nos devuelve mucha información de ese email, pero después de eliminar aquellos que no son útiles ni relacionados, llegamos a otro perfil de GitHub.

- GitHub: <u>https://github.com/\*\*\*\*</u>

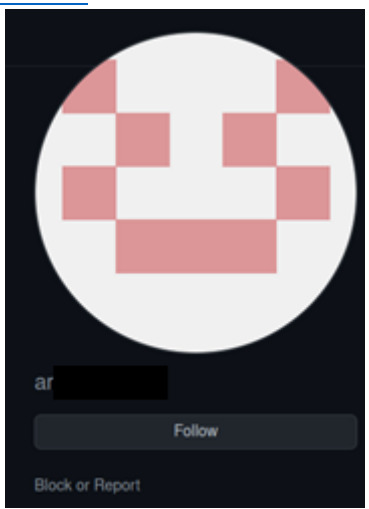

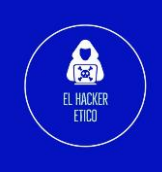

¿Qué hay interesante en este perfil de GitHub?

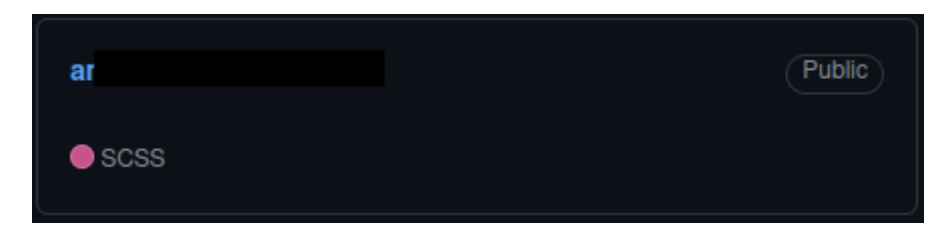

Otro sitio web. Vamos a ver su contenido.

|         |                                                                                                    | -   |   |  |
|---------|----------------------------------------------------------------------------------------------------|-----|---|--|
|         | Hello, my name is                                                                                                    | l I |   |  |
|         | I'm An Engineering Student 🔳 🗉                                                                                        |     |   |  |
| e Home  | I am an engineering student with extensive experience of more than 3 years. My experience is                          |     |   |  |
| About   | creating scripts with Python, C and ActivePerl more than ever, I'm also a researcher in web<br>security and many more |     |   |  |
| Contact |                                                                                                    |     |   |  |
|         | More About Me                                                                                                    |     |   |  |
|         |                                                                                                    |     | 1 |  |

Tenemos el CV virtual del individuo que programa los kits de Phishing.

| First Name : A                    | Email : C      | @gmail.com |
|-----------------------------------|----------------|------------|
| Last Name : C                     | Phone: +:      |            |
| Age: 21 Years                     | Facebook : /   |            |
| Birthday : 24.03.2001             | Instagram: @Tr |            |
| Langages : Arabe, English, French | Twitter : @0   |            |

Más información interesante que procederemos a verificar.

Seguimos realizando busquedas en otros metabuscadores menos conocidos y con la busqueda "nombre\_de usuario" encontramos un resultado muy interesante.

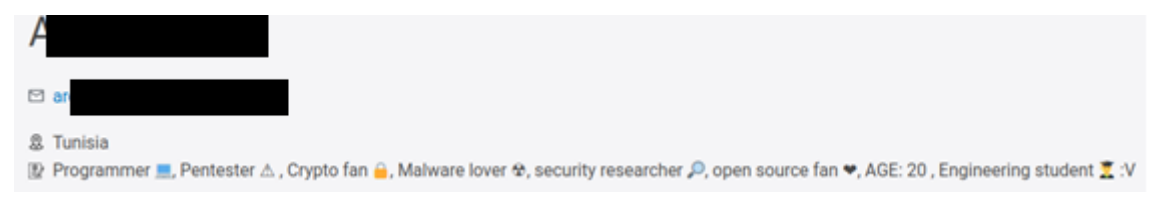

Una relación entre el nombre de esta persona, su username, su email oficial para temas de ciberdelitos y la misma introducción que podemos leer en la cuenta de GitHub y Twitter de usuario.

Pruebas de algunos cibreataques realizados por este usuario.

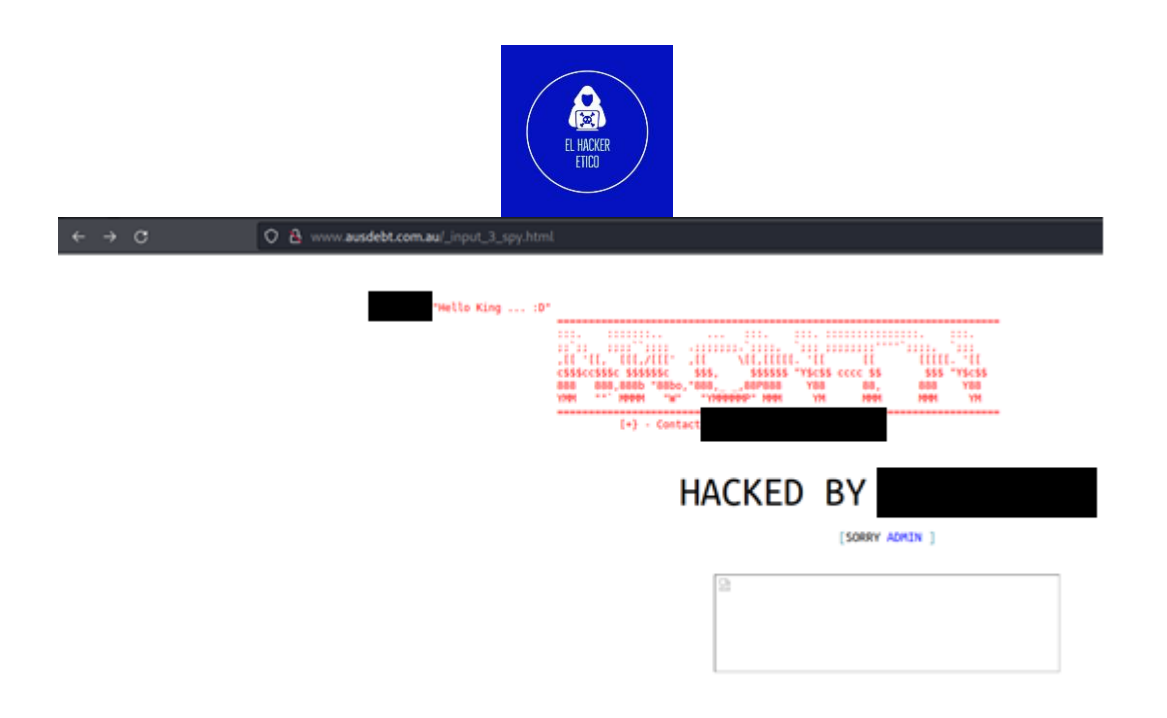

#### IOCs

Para buscar los IOC, vamos a hacer lo siguiente. Vamos a calcular el hash SHA256 tanto del sitio web malicioso como del archivo ZIP que contiene el kit de Phishing utilizado para montar estos sitios maliciosos. Después, una vez calculado este hash, vamos a utilizar las herramientas urlscan.io y Virus Total para hacer una comparación entre nuestros dos hashes y los que tienen registrados en sus bases de datos. De esta manera, podemos ver que sitios web tienen una estructura similar, que sitios web utilizan el mismo kit de Phishing que estamos investigando y que direcciones IP tienen estos sitios web.

- www.bambooedu.vn/support/
- online.unionbankph.com/online-banking/login
- mytradeacademy.com/union/UBCare/login
- linkhealthing.com/UBCare/login
- panziowagner.hu/wp-content/UBCare/login
- kissanmazra.com/UnionBank/online/login
- princetonsailing.com/ub/
- crystalsvillage.com/UnionPayPH/UnionPayPH/640258597cbc50037072712f964 cf5d8/
- ubhelpph.com/online/login
- https://lorimiddleton.com/%20/online.unionbankph.com/
- jdmchemical.com/%20/online.unionbankph.com/
- kettlebeers.com/%20/online.unionbankph.com/?
- googlepositioning.com/%20/online.unionbankph.com/?
- noboundarieslearning.biz/%20/online.unionbankph.com/?
- entrnow.com/%20/online.unionbankph.com/?
- pak-tours.com/online/login
- bvag.com.vn/online/login
- 125.212.243.110
- 95.100.96.34
- 95.100.96.32

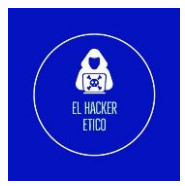

- 192.185.17.128
- 164.52.220.147
- 34.68.145.47
- 64.62.254.150
- 34.102.136.180
- 15.197.142.173
- 3.33.152.147
- 148.72.244.79
- 195.179.236.112
- 103.139.102.102
- $\ df00da1d36f56a035439674ff10e54205c94a9cae55f2da6cfe58653a1b50f29$
- 03c1ce963c323b9254ab601832c2630da3f4607d8b8fd33bbaad36c2622292f8
- 5f5511cd77d6e5c9fccd39b64ee72d020ee980e3dc71150899d10705a52c0458
- b6f116d4d86153c2789fd6a648884385634adc51911afa36efc9097eb1c9290e